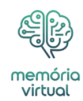

O recurso "Excluir para todos" do <u>WhatsApp</u> permite que os usuários removam mensagens enviadas dentro de um determinado prazo, ajudando a corrigir erros ou retirar conteúdo indesejado. No entanto, isso muitas vezes deixa os destinatários curiosos sobre o que foi excluído. Seja uma mensagem pessoal ou algo importante, existem maneiras de recuperar essas mensagens. Este guia oferece métodos passo a passo para usuários de Android e iOS visualizarem mensagens excluídas do WhatsApp usando recursos como histórico de notificações, backups de bate-papo e <u>aplicativos</u> de terceiros.

O que você vai ler:

- \$
- Como ver mensagens excluídas do WhatsApp no Android
  - Leia mensagens excluídas do WhatsApp por meio do histórico de notificações
  - <u>Leia mensagens excluídas do WhatsApp por meio do backup de bate-papo do</u> <u>WhatsApp</u>
- Leia mensagens excluídas do WhatsApp por meio de aplicativos de terceiros
  Como ver mensagens excluídas do WhatsApp no iOS
  - Leia mensagens excluídas do WhatsApp por meio do WhatsApp iCloud Backup
  - Leia mensagens excluídas do WhatsApp por meio do backup do iTunes
- Perguntas frequentes (FAQ)
  - <u>Como verificar mensagens excluídas do WhatsApp sem backup?</u>
  - Posso restaurar uma mensagem excluída no WhatsApp?
  - <u>É seguro usar aplicativos de terceiros para ler mensagens excluídas no</u> <u>WhatsApp?</u>
  - Posso recuperar arquivos de mídia junto com mensagens excluídas do WhatsApp usando aplicativos de histórico de notificações?

## Como ver mensagens excluídas do WhatsApp no Android

Existem muitas maneiras de excluir mensagens no Android. O sistema operacional oferece opções integradas no WhatsApp e também por meio de aplicativos de terceiros. Confira abaixo todas as maneiras de verificar as mensagens excluídas no WhatsApp.

# Leia mensagens excluídas do WhatsApp por meio do histórico de notificações

Os dispositivos Android que executam a versão 11 e superior incluem um recurso de histórico de notificações. Esta ferramenta mantém um registro de todas as notificações recebidas, tornando-se uma maneira simples de acessar mensagens excluídas do WhatsApp.

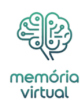

Etapas para ativar o histórico de notificações:

- 1. Abra Configurações no seu telefone Android.
- 2. Vá para Notificações e selecione Configurações avançadas (isso pode variar de acordo com o dispositivo).
- 3. Toque em Histórico de notificações e ative-o.
- 4. Uma vez ativado, seu telefone registrará as mensagens recebidas do WhatsApp, mesmo que sejam excluídas.
- 5. Para visualizá-los: Volte para Configurações > Notificações > Histórico de Notificações e percorra as mensagens gravadas.

Este recurso é gratuito, integrado ao seu dispositivo e não requer aplicativos de terceiros. No entanto, tem limitações; ele apenas registra mensagens se a notificação foi recebida, o que significa que os bate-papos silenciados não aparecerão.

### Leia mensagens excluídas do WhatsApp por meio do backup de batepapo do WhatsApp

O WhatsApp oferece um recurso de backup de bate-papo, permitindo restaurar mensagens excluídas se um backup tiver sido criado antes da exclusão. Os backups podem ser feitos manualmente ou automaticamente em uma programação diária, semanal ou mensal.

- 1. Abra o WhatsApp e vá em Configurações > Bate-papos > Backup de bate-papo.
- 2. Certifique-se de que a frequência de backup esteja definida como diária ou em um intervalo apropriado.
- 3. Acesse as configurações do seu dispositivo, encontre o WhatsApp e desinstale-o.
- 4. Baixe e instale o WhatsApp na Google Play Store.
- 5. Abra o WhatsApp, verifique seu número de telefone e toque em Restaurar quando solicitado para recuperar os bate-papos do backup.

Este método funciona bem se as mensagens excluídas fizerem parte do último backup. No entanto, as novas mensagens recebidas após o backup e antes da exclusão não serão restauradas.

## Leia mensagens excluídas do WhatsApp por meio de aplicativos de terceiros

Aplicativos de terceiros como o Notisave são projetados para salvar notificações e podem ajudar a acessar mensagens excluídas do WhatsApp. Esses aplicativos monitoram e armazenam notificações recebidas, incluindo aquelas que foram excluídas.

- 1. Baixe e instale o aplicativo de terceiros na Google Play Store.
- 2. Inicie o aplicativo e conceda permissão para acessar notificações e armazenamento.
- 3. Abra o Notisave sempre que quiser ver as mensagens excluídas do WhatsApp.

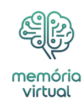

Observação: as etapas e a permissão de acesso podem variar dependendo do aplicativo que você está usando. Você pode seguir as instruções/etapas fornecidas no aplicativo para navegar facilmente.

Esses aplicativos são fáceis de usar, mas apresentam questões de <u>privacidade</u>. Leia sempre a política de privacidade do aplicativo e baixe apenas de fontes confiáveis. Eles não podem recuperar arquivos de mídia ou mensagens que não foram entregues como notificações.

### Como ver mensagens excluídas do WhatsApp no iOS

#### Leia mensagens excluídas do WhatsApp por meio do WhatsApp iCloud Backup

Para usuários de iPhone, o WhatsApp oferece integração de backup do iCloud, possibilitando restaurar mensagens excluídas.

- 1. Abra o WhatsApp e vá em Configurações > Bate-papos > Backup de bate-papo.
- 2. Verifique a data e hora do último backup para garantir que contém as mensagens excluídas.
- 3. Pressione e segure o ícone do aplicativo WhatsApp e toque em Excluir aplicativo.
- 4. Baixe o WhatsApp na App Store.
- 5. Abra o WhatsApp, verifique seu número de telefone e siga as instruções para restaurar os bate-papos do iCloud.

Este método é confiável para recuperar mensagens excluídas se existir um backup. No entanto, a restauração do iCloud substitui os bate-papos atuais pelos dados de backup.

#### Leia mensagens excluídas do WhatsApp por meio do backup do iTunes

Se você faz backup do seu iPhone regularmente usando o iTunes, você pode restaurar mensagens excluídas do WhatsApp revertendo para um backup anterior. Etapas para usar o backup do iTunes:

- 1. Conecte seu iPhone a um Mac ou PC.
- 2. Abra o iTunes ou Finder no macOS Catalina
- 3. Selecione seu dispositivo na barra lateral.
- 4. Clique em Restaurar backup e selecione o arquivo de backup que contém as mensagens excluídas.
- 5. Aguarde a conclusão do processo.

Embora eficaz, este método restaura todos os dados do aplicativo, o que significa que quaisquer novos dados após o backup serão perdidos.

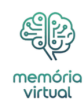

## **Perguntas frequentes (FAQ)**

#### Como verificar mensagens excluídas do WhatsApp sem backup?

No Android, use o recurso Histórico de notificações ou um aplicativo de terceiros como o Notisave. Esses métodos registram notificações, permitindo visualizar mensagens excluídas sem a necessidade de backup.

#### Posso restaurar uma mensagem excluída no WhatsApp?

Sim, mas apenas se a mensagem tiver sido incluída num backup anterior. A restauração de mensagens requer a desinstalação e reinstalação do WhatsApp, seguida da restauração de um backup no iCloud, Google Drive ou iTunes.

# É seguro usar aplicativos de terceiros para ler mensagens excluídas no WhatsApp?

Embora aplicativos como o Notisave sejam populares, eles exigem acesso a dados confidenciais, como notificações e armazenamento. Use esses aplicativos com cautela, baixe-os de fontes confiáveis e leia suas políticas de privacidade antes de conceder permissões.

### Posso recuperar arquivos de mídia junto com mensagens excluídas do WhatsApp usando aplicativos de histórico de notificações?

Não, os aplicativos de histórico de notificações registram apenas notificações de texto. Para recuperar mídia excluída, conte com backups armazenados no Google Drive, iCloud ou armazenamento local.